## **Volusia County Schools**

## **Directions for Downloading Canvas IOS Student App**

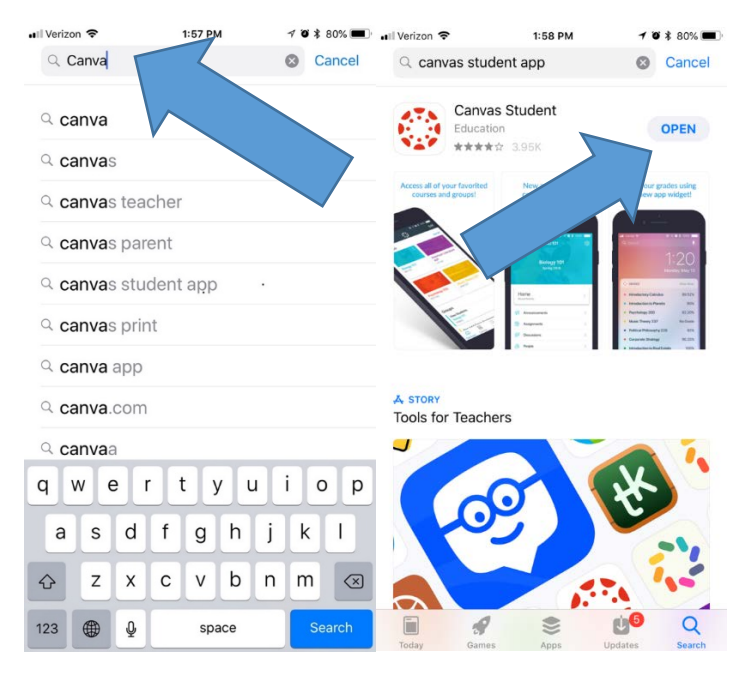

1. Search Canvas Student in the app store and click "Get."

2. Click on "Find my school"

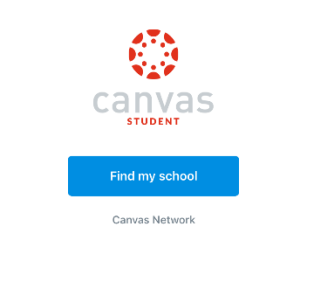

## 

4. Sign in with your VCS Credentials

| 7:45 PM<br>volusia.instructure.com       | ≁ 72% ■<br>Cancel |
|------------------------------------------|-------------------|
| COUNTY SCHOOLS                           |                   |
| Sign In with your organizational account |                   |
| Password                                 |                   |
| Sign in                                  |                   |

## 5. Allow Canvas for IOS to access your accountant

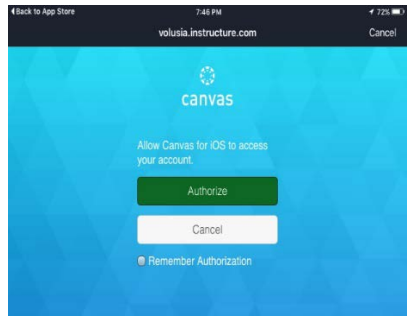

6. Your dashboard will appear with your courses.

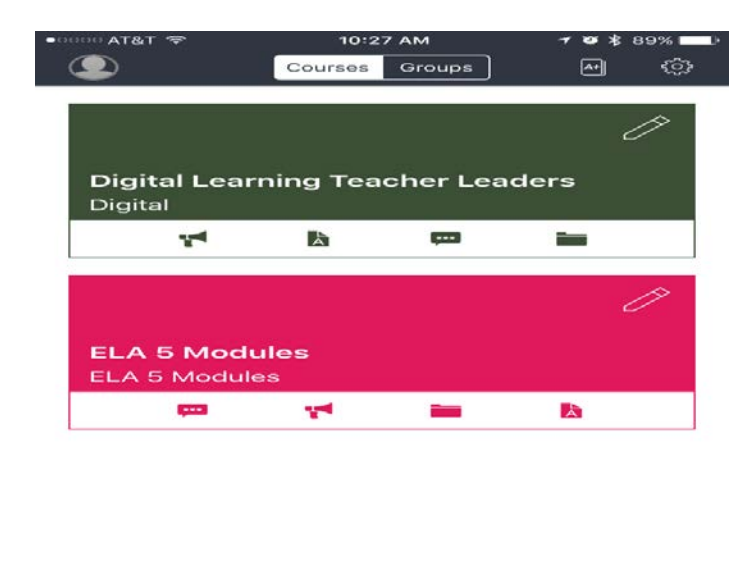

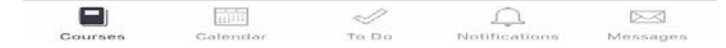